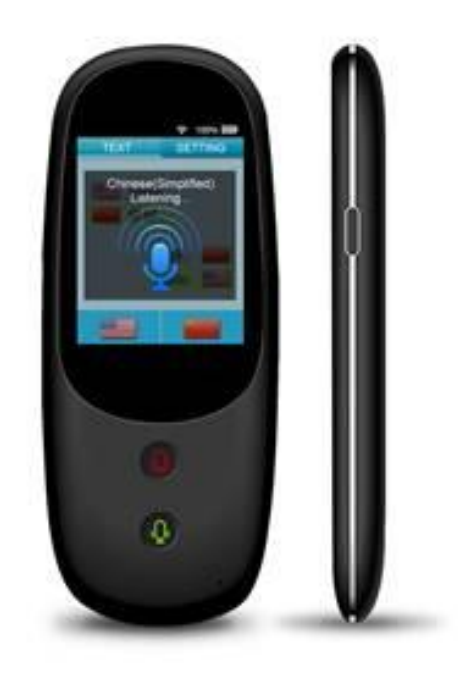

WIFI + 4G Artificiële intelligentie vertaler

Gebruiksaanwijzing

Lees deze gebruiksaanwijzing alstublieft voor het eerste gebruik, bewaar deze gebruiksaanwijzing op een veilige plek voor toekomstige referentie!

# **1. BELANGRIJKE VEILIGHEIDSMAATREGELEN**

- 1. Controleer alvorens u het apparaat aansluit op het stopcontact of de spanning van uw apparaat, die is aangegeven op het kenmerkenplaatje, overeenstemt met de lokale spanning.
- 2. Verplaats het apparaat niet of trek de stekker van het apparaat niet uit door aan de kabel te trekken.
- **3.** Als u de voedingskabel van het toestel uit het stopcontact trekt, trek dan aan de stekker, niet aan de kabel.
- 4. Gebruik het apparaat enkel op een stabiele ondergrond.
- **5.** Steek nooit objecten in de openingen van het toestel omdat u zo in contact zou kunnen komen met onderdelen onder spanning of een kortsluiting veroorzaken. Dit zou een risico op elektrocutie of brand met zich meebrengen.
- 6. Stel het niet bloot aan stevige impact en gooi er niet mee.
- 7. Niet laten vallen, kortsluiten, aanpassen, uit elkaar halen of doorboren.
- **8.** Ontkoppel het apparaat van de wandcontactdoos en vertrouw reparatie toe aan gekwalificeerde professionals in de volgende gevallen:
  - a. Indien de voedingskabel of de stekker beschadigd is.
  - **b.** Als het toestel niet meer werkt, zelfs niet nadat u de instructies voor probleemoplossing in de handleiding hebt opgevolgd.
  - **c.** Als het toestel is gevallen of enige schade heeft opgelopen en niet meer werkt zoals voordien.
- **9.** Als een onderdeel vervangen moet worden, zorg er dan voor dat de technieker het wisselstuk gebruikt dat door de fabrikant werd gespecificeerd of een onderdeel met dezelfde eigenschappen als het originele onderdeel. De vervanging van onderdelen door niet geautoriseerde onderdelen kan brand, elektrocutie of andere gevaren doen ontstaan.
- 10. Alle reparaties moeten worden gedaan door een gekwalificeerde technicus.
- **11.** Houd het uit de buurt van hitte bronnen, direct zonlicht, vochtigheid, water of andere vloeistoffen.
- **12.** Niet gebruiken onder hoge temperaturen.
- **13.** Niet in water onderdompelen.
- 14. Haal de USB connector uit nadat het opladen compleet is.
- **15.** In geval van afwijkingen (bobbels, warmte, enz.) tijdens het opladen, ontkoppel de USB-connector, stop met het gebruik en neem contact op met een gekwalificeerde technicus.
- **16.** U mag het apparaat niet gebruiken als de temperatuur lager is dan -10C° of hoger dan 55°C.

Uw apparaat verzendt en ontvangt radiofrequenties rond 2.4Ghz. In omgevingen zoals luchthavens, ziekenhuizen en atmosferen met veel zuurstof of brandbaar gas, waar het risico van storingen met andere apparaten of diensten schadelijk is of als schadelijk wordt beschouwd, kan de optie om een draadloos apparaat te gebruiken verboden of beperkt zijn. Vraag toestemming voor u het draadloze apparaat gebruikt of inschakelt.

# 2. PRODUCT OMSCHRIJVING

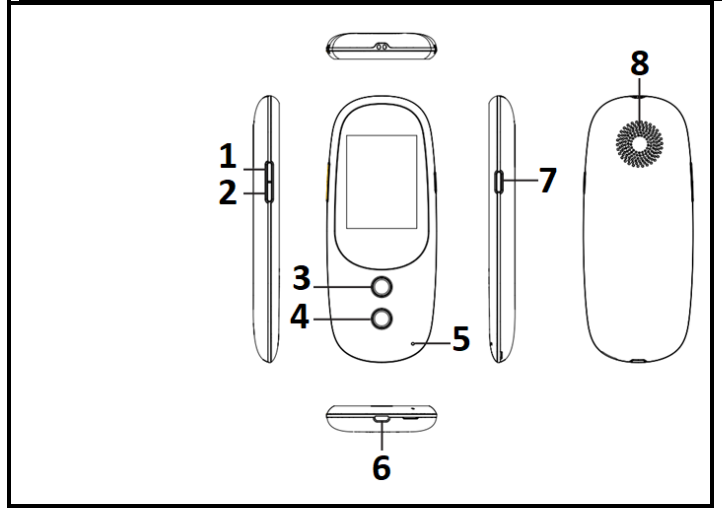

- 1. Volume + toets
- 2. Volume toets
- 3. Eerste taal toets
- 4. Tweede taal toets
- 5. Microfoon
- 6. USB oplaadinterface
- 7. Stroomtoets
- 8. Luidspreker

# **3. BATTERIJ OPLADEN**

Oplaadtijd voor volledige lading: Ongeveer 3 uur (Computer)/ Ongeveer 2 uur (Adapter)

| 2 manieren om op te laden naar wens                                                                                                    |        |               |
|----------------------------------------------------------------------------------------------------|--------|---------------|
| Sluit het micro USB uiteinde van de kabel aan op de stekker van de<br>vertaler. Sluit het andere uiteinde aan op de USB-poort van uw<br><b>COMPUTER</b> of de <b>ADAPTER</b> aansluiting die in het stopcontact moet<br>worden gevoerd.<br>Een aantal seconden later (10-15 seconden) verschijnt het batterij<br>pictogram (Afb.2). Dit wijst erop dat het apparaat wordt opgeladen en<br>daarna verdwijnt het.<br>Druk op de knop POWER om de capaciteit van de batterij (Afb. 3) te<br>controleren tijdens het laden. | Fig. 2 | 413<br>Fig. 3 |
| Opmerking: Om uw batterii te sparen, moet u het apparaat gebruiken tot de batterii volledig is                                                                                                    |        |               |

<u>Opmerking</u>: Om uw batterij te sparen, moet u het apparaat gebruiken tot de batterij volledig is ontladen en moet u deze opladen tot de maximale capaciteit tijdens de eerste 5 maal dat u deze gebruikt.

# 4. OVER UW VERTALER

De vertaler vereist een WIFI- of GSM-netwerk om te kunnen vertalen. U kunt kiezen uit de onderstaande **3 werkingsmethoden**:

- 1. WIFI code van uw Internet provider;
- 2. WIFI LIJN DELEN tussen uw mobiele telefoon en de vertaler;
- MICRO SIMKAART Voor het apparaat inschakelt, moet die onder het metalen element (Afb. 4) worden geschoven nadat u de vertaler hebt geopend.

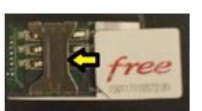

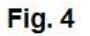

# **5. BEDIENING**

## 5.1 IN- OF UITSCHAKELEN / HERSTARTEN

5. 1.1 STROOM

Druk op de knop POWER tot het apparaat inschakelt.

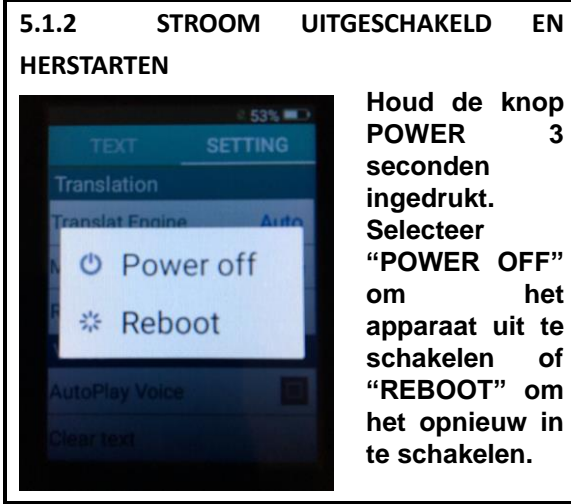

## 5.2 VERBINDING: WIFI/ LIJN DELEN / SIMKAART

## 5.2.1 WIFI-INSTELLINGEN

| 1<br>Connect network.<br>REFRESH SET WIFI                                                                                                    | Schakel het<br>apparaat in en<br>tik op "SET WIFI"<br>(Wifi instellen)<br>op het<br>aanraakscherm.                                    | 2 | Wi- On     Mo     Mo     Mo     Mo     Mo     Liv                      | Fi<br>Donald's<br>svybox<br>RECT-cc-H<br>rebox-239               | France                                                   | Tik op de naam van<br>het WIFI-netwerk in<br>de lijst.<br>Opmerking: als de<br>WIFI is<br>UITGESCHAKELD,<br>klikt u op het<br>pictogram om<br>in te schakelen. |
|----------------------------------------------------------------------------------------------------|----------------------------------------------------------------------------------------------------|---|------------------------------------------------------------------------|------------------------------------------------------------------|----------------------------------------------------------|----------------------------------------------------------------------------------------------------|
| Mavybox<br>redund<br>1<br>abcd<br>1<br>abcd<br>1<br>a<br>1<br>a<br>1<br>a<br>1<br>a<br>1<br>a | Voer uw<br>WIFI-code in.<br>Bijvoorbeeld,<br>als u de letter<br>"a" wilt<br>invoeren, tikt<br>u op "1" en<br>daarna op "a"<br>boven 1 |   | Mavyt<br>redunda<br>1<br>abcd<br>4<br>mnop<br>7<br>xyz<br>a/A/*<br>CAM | DOX<br>ati6<br>2<br>efgh<br>5<br>qrst<br>8<br>!@#\$<br>0<br>HCEL | 4<br>3<br>ijkl<br>6<br>uvw<br>9<br>%^&*<br>Del<br>DNNECT | Druk daarna op<br>"CONNECT"<br>(Verbinden) Het<br>apparaat slaat het<br>wachtwoord eerst<br>op en daarna<br>maakt het de<br>verbinding via<br>WIFI.            |

#### **OPMERKINGEN:**

- Als u de volgende symbolen wilt invoeren: , + -, veegt u met uw vingers omhoog op het aanraakscherm.
- U kunt niet meer dan 30 tekens invoeren voor het wachtwoord. Als het meer tekens bevat, moet u contact opnemen met uw internet provider om het te wijzigen.

- Als er gedurende ca. 70-75 seconden geen toets wordt ingedrukt, schakelt het apparaat over naar de stand-by modus. Druk op een willekeurige knop, behalve de volumetoets, om het scherm in te schakelen.
- Als dit pictogram verschijnt 🔅, is de wifi signaalsterkte zwak. Probeer opnieuw te verbinden met uw wachtwoord of ga naar een andere kamer of dicht bij het raam.
- Als de verificatie van een wachtwoord is mislukt, voert u het wachtwoord opnieuw in of vernieuwt u het (zie hieronder).

| e 53% 💷 D                        | Klik op de 3 horizontale    |                                        |
|----------------------------------|-----------------------------|----------------------------------------|
| ← Wi Add network                 | puntjes, in de              |                                        |
| On Saved networks                | rechterbovenhoek, om het    |                                        |
| Refresh                          | venster weer te geven. Klik |                                        |
| • Li Advanced                    | op "Refresh" (Vernieuwen).  |                                        |
| Advanced                         |                             | Opmerking: In de "Advanced"            |
| Srabo2                           | Opmerking: U kunt dit       | (Geavanceerd) instellingen hoort u een |
| <ul> <li>Livebox-2392</li> </ul> | venster gebruiken om een    | toon wanneer een publiek netwerk       |
| WIFI_OBDII                       | lijst van opgeslagen        | "Network notification"                 |
|                                  | netwerken weer te geven of  | (netwerkmelding) is ingeschakeld.      |
|                                  | geavanceerde instellingen   | Schakel deze optie uit om de toon uit  |
|                                  | op te halen.                | te schakelen.                          |

## 5.2.2 WIFI LIJN DELEN

- 1. Schakel de vertaler in.
- 2. Ga naar "Parameters" (Instellingen) op uw mobiele telefoon en daarna naar "Line Sharing" (Lijn delen). Als u een wachtwoord hebt, voert u het hier in. Lijn delen inschakelen.
- 3. Op uw vertaler tikt u op de naam van uw mobiele telefoon op het scherm, bijvoorbeeld "Iphone". Voer het wachtwoord in indien gevraagd. Tik op "connect" (verbinden).

## 5.2.3 MICRO SIMKAART

Nadat u de kaart hebt geïnstalleerd en het deksel hebt gesloten, schakelt u het apparaat in.

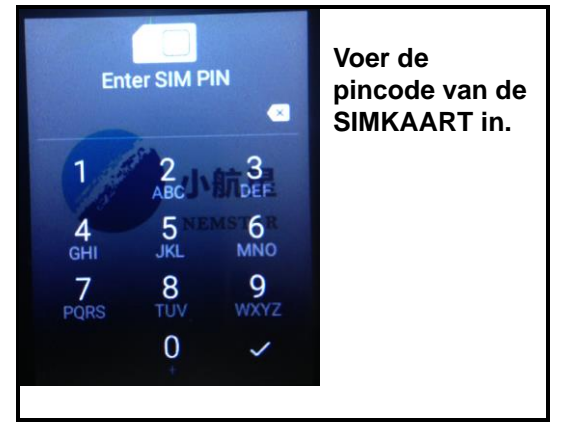

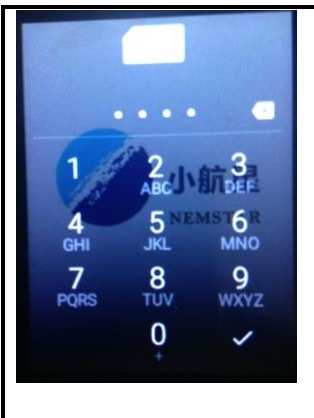

Druk op 🗹

om te bevestigen. Herhaal daarna stappen 2, 3 en 4 zoals in **5.2.1: WIFI-INSTELLING** 

## 5.3 SYSTEEMTAAL INSTELLING

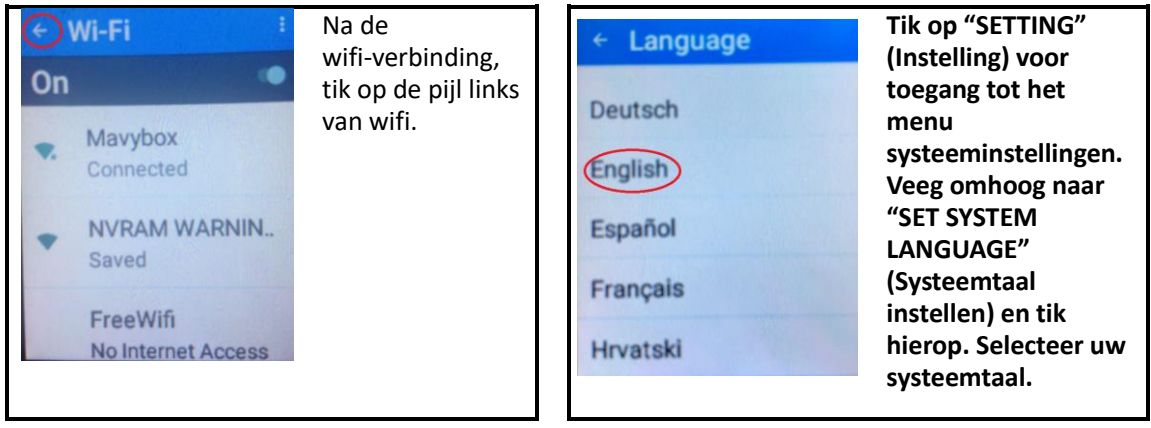

## 5.4 VERTALING TAALINSTELLING EN BEDIENING

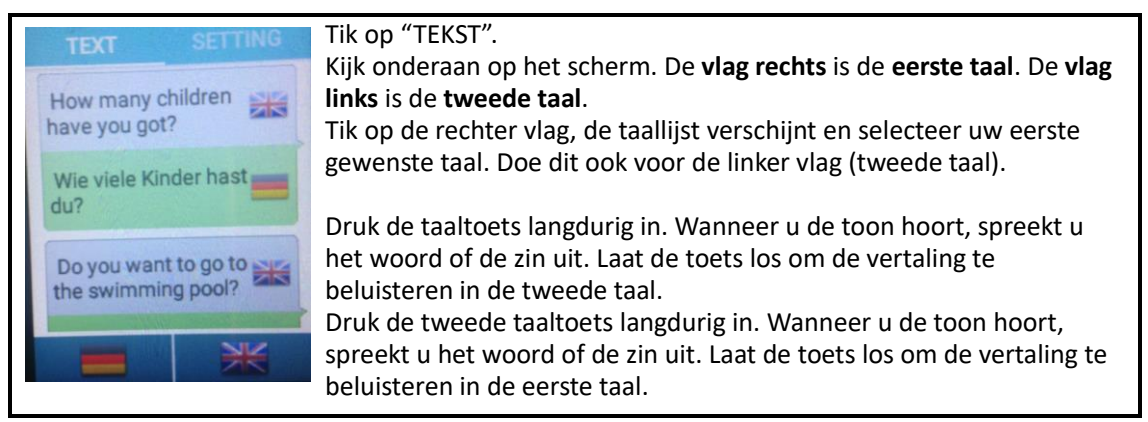

#### OPGELET:

- Spreek dicht bij de microfoon.
- Om de kwaliteit van de vertaling en de volledige verklaring te garanderen, moet u beginnen te spreken na de toon.
- Vermijd slagzinnen of lokaal jargon.
- Spreek duidelijk, coherent, monotoon en op een normale snelheid om zeker te zijn van de correcte identificatie van de woorden en de vertaling.
- Spreek niet met onderbrekingen en vermijd lange pauzes tussen de woorden. Zo niet zal de vertaling niet worden uitgevoerd (foutbericht: probleem van spraakherkenning probeer het opnieuw en volg de hierboven instructies).
- Tik op de uitgesproken of vertaalde tekst om hem opnieuw te beluisteren.

## 5.5 MENU INSTELLING

#### 5.5.1 Toegang

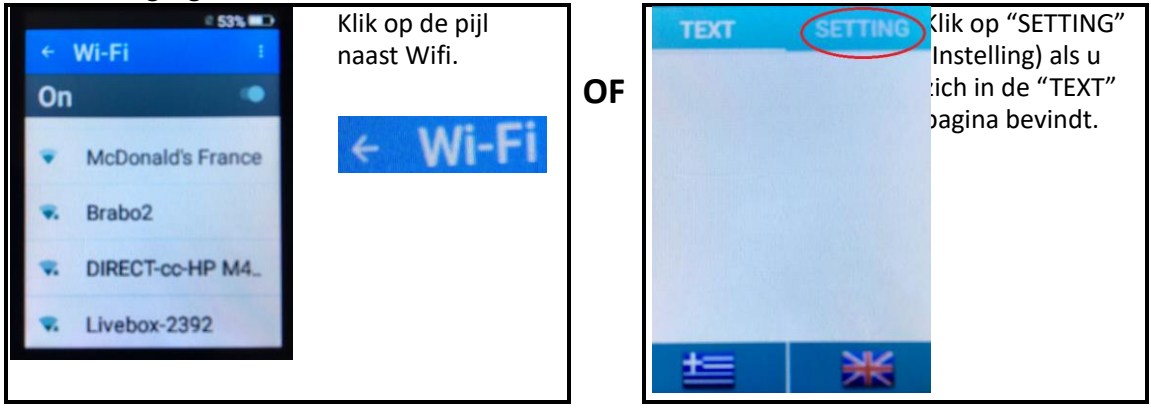

#### 5.5.2 MENU BESCHRIJVING

| VERTAALMOTOR                                                                                                    |                                                                                |                    |                        |                               |
|----------------------------------------------------------------------------------------------------|--------------------------------------------------------------------------------|--------------------|------------------------|-------------------------------|
| Auto (beter deze optie te Goog                                                                                                    |                                                                                | ogle translation   | Microsoft translator   | Baidu (Chinese                |
| gebruiken)                                                                                                    |                                                                                |                    |                        | vertaalmotor)                 |
|                                                                                                    | MANNE                                                                          | N- OF VROUWENS     | STEM VAN DE VERTA      | LER                           |
|                                                                                                    | Vrouw                                                                          |                    |                        | Man                           |
| L                                                                                                    | EESSNELHEID (v                                                                 | ertaling stemsnelh | eid is gewoonlijk inge | esteld op "1")                |
| 0,5                                                                                                    | 0,5 1 1,5 2                                                                    |                    |                        | 2                             |
|                                                                                                    |                                                                                | STEM AUTOMAT       | ISCH AFSPELEN          |                               |
| Klik hierop om het beluisteren van de stemvertaling in te schakelen of uit te schakelen 🔲 .                                                                     |                                                                                |                    |                        |                               |
| STEM                                                                                                    |                                                                                |                    |                        |                               |
| Verwijder alle woorden en zinnen op de "TEKST" pagina.                                                                                                    |                                                                                |                    |                        |                               |
| VERSIE UPDATE                                                                                                    |                                                                                |                    |                        |                               |
| Indien verbonden met wifi tikt u op "Version update" (Versie update). Als er een nieuwe versie beschikbaar is, tikt u op "OK" om de firmware-update te starten. |                                                                                |                    |                        |                               |
| SYSTEEM                                                                                                    |                                                                                |                    |                        |                               |
| Wifi instellen Om toegang te krijgen tot de wifi pagina. Klik op het pictogram uiterst rechts,                                                                  |                                                                                |                    |                        |                               |
|                                                                                                    | bovenaan, om het in te schakelen <b>III</b> als het UITGESCHAKELD IS of uit te |                    |                        | GESCHAKELD IS of uit te       |
|                                                                                                    | schakelen 🥘 als het INGESCHAKELD is.                                           |                    |                        |                               |
|                                                                                                    |                                                                                | Vliegtuigmodus:    |                        |                               |
| Mobiel                                                                                                    | Draadloos en                                                                   | IN- of             |                        |                               |
| netwerk                                                                                                    | netwerken                                                                      | UITGESCHAKELD      |                        |                               |
| instellen                                                                                                    |                                                                                | Tethering &        | Wifi hotspot           | Hotspot & Tethering en        |
|                                                                                                    |                                                                                | draagbaar          | (garantie grotere      | draagbare instelling:         |
|                                                                                                    |                                                                                |                    | dekking)               | Schakel eerst de wifi hotspot |
|                                                                                                    |                                                                                |                    |                        | in om dit te gebruiken. Moet  |
|                                                                                                    | zijn ingesteld op "IPV4".                                                      |                    |                        | zijn ingesteld op "IPV4".     |
|                                                                                                    | Mobiele netwerken (kan worden gebruikt als er een SIMKAART is                  |                    |                        | uikt als er een SIMKAART is   |
| geïnstalleerd)                                                                                                    |                                                                                |                    |                        |                               |
| DATUM EN TIJD                                                                                                    |                                                                                |                    |                        |                               |

AUTOMATISCHE TIJDZONE: Schakelt dit in om de tijd en datum in te stellen. Wanneer verbonden met wifi wordt dit automatisch ingesteld op de Centraal Europese tijdzone.

## 24u formaat in/uitschakelen

## SYSTEEMTAAL INSTELLEN

Sleep uw vinger omhoog of omlaag. Selecteer de taal in de lijst.

#### **APPARAAT IMEI**

15-cijferig *nummer* om het apparaat te identificeren.

| 6. PROBLEEMOPLOSSING                            |                                                                                                    |  |
|-------------------------------------------------|----------------------------------------------------------------------------------------------------|--|
| PROBLEMEN                                       | OPLOSSINGEN                                                                                                    |  |
| Het apparaat kan niet<br>inschakelen.           | <ul> <li>Druk de aan/uit-toets in gedurende 10 seconden en<br/>probeer daarna opnieuw in te schakelen.</li> <li>Laad de batterij even opladen en probeer daarna<br/>opnieuw in te schakelen.</li> </ul> |  |
| Het apparaat laadt niet op.                     | - Controleer of de USB-kabel correct is aangesloten.                                                                                                    |  |
| Het apparaat kan geen verbinding make met wifi. | <ul> <li>Zorg ervoor dat u correct bent verbonden met wifi<br/>en voer het correcte wachtwoord in.</li> </ul>                                                                                           |  |

# 7. VEILIGHEIDSTIP VOOR DE BATTERIJ

## LET OP:

- Lithium-ion batterijen kunnen eenvoudig scheuren, ontbranden of exploderen wanneer deze worden blootgesteld aan hoge temperaturen of direct zonlicht.
- Niet demonteren of de batterij wijzigen. Niet demonteren of de batterij wijzigen. De batterij bevat veiligheid en bescherming apparaten, die indien beschadigd, warmte kan genereren, ontploffen of ontbranden.
- De batterij mag niet verwijderd worden, voordat deze volledig leeg is.
- De batterij moet uit het apparaat verwijderd worden, voordat deze ter beschikking gesteld wordt.
- Als u de batterij verwijdert, moet u het apparaat afsluiten van het lichtnet.
- Sluit het apparaat nooit na het verwijderen van de batterij.
- De batterij moet op veilige wijze weggedaan worden.

Voor toegang tot de batterij opent u het deksel achteraan op de vertaler. Verwijder daarna de batterij.

# 8. TECHNISCHE SPECIFICATIES

| Geheugen: | 512MB (RAM) + 4GB (ROM) |
|-----------|-------------------------|
| WiFi:     | 2.4GHz                  |
| Netwerk:  | 3G/4G                   |

| Resolutie: | 240*320 pxls               |
|------------|----------------------------|
| USB-poort: | Micro USB                  |
| Batterij:  | Lithium ion, 1150mAh, 3,7V |

## 9. HANDHAVING

- Maak het alleen met een droog doek schoon.
- Het is belangrijk dat geen vloeistof de binnenkant van het werkstuk bereikt.

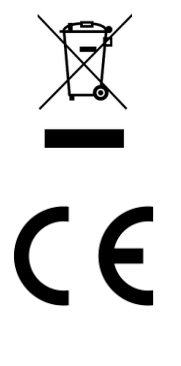

LET OP: U mag dit apparaat niet wegdoen met uw huishoudelijk afval. Uw gemeente heeft een speciaal inzamelsysteem opgezet voor dit soort producten. Vraag op uw gemeentehuis waar zich de speciaal hiervoor bestemde containers bevinden. Elektrische en elektronische producten bevatten namelijk bestanddelen en stoffen die gevaarlijk kunnen zij voor het milieu of voor de volksgezondheid en moeten worden gerecycled. Dit pictogram geeft aan dat de elektrische en elektronische apparatuur speciaal moeten worden ingezameld. Het pictogram bestaat uit een doorkruiste container op wielen. Als het elektriciteitssnoer kapot is, dient het vervangen te worden door de fabrikant, zijn klantenservice of een persoon met een gelijksoortige kwalificatie, om gevaar te vermijden.

Geïmporteerd door EML/ PRODIS, 1 rue de Rome, 93110 Rosny-sous-Bois, Frankrijk/ Gemaakt in de VRC

Op de markt gebracht door EUROtops Versand GmbH, Elisabeth-Selbert-Str.3, D-40764 LANGENFELD, Duitsland